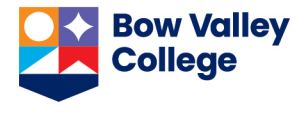

Only the systems administrator can setup a course to accept self-registration in Brightspace. To register in a course that is setup with self-registration option, take the following steps.

1. On your D2L home page, choose Self Registration from the navigation bar

| Blog | Self Registration | System Chec |  |
|------|-------------------|-------------|--|
|      |                   |             |  |

2. Scroll through the list that opens and click on the course you want to register in.

| sp_cbeawa | Competency Based Education (CBE) Awareness       | $\triangleleft$ |
|-----------|--------------------------------------------------|-----------------|
| sv staff  | Responding to Disclosures of Sexual Violence Tra | ining – Staff   |

- 3. In the page that opens, click on the *Register* button The *Registration Form* opens. It is pre-populated with your information.
- 4. Click on the *Submit* button.
- 5. Click on the Finish button in the Confirmation page.

*Registration Summary* page opens. You can click on the link provided and navigate directly to the course. Also, course will be available from the *Selection a course ...* menu option.

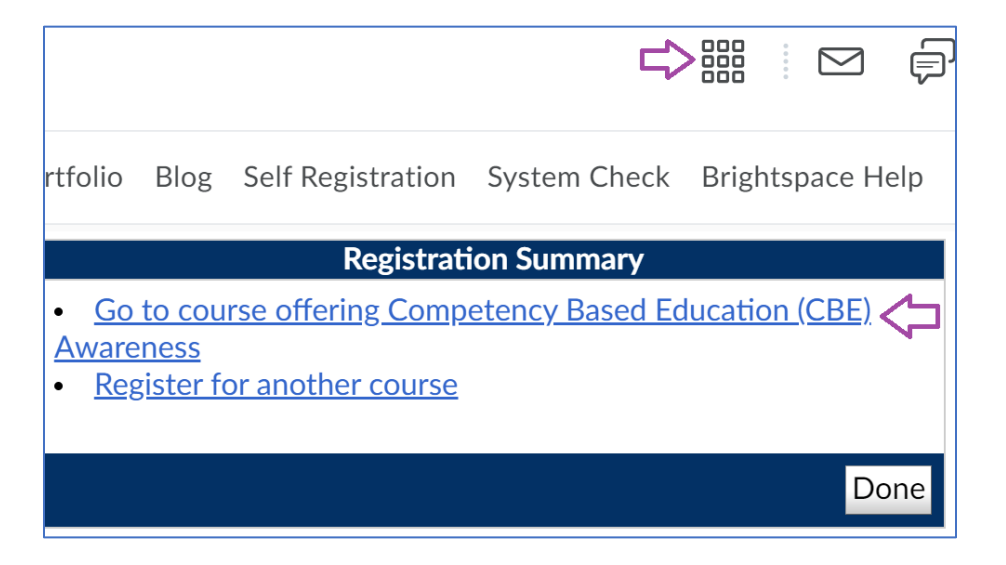